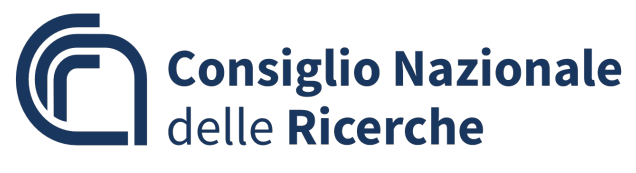

Direzione Generale - Unità Reti e Sistemi

# Modalità di registrazione delle utenze ed accesso del personale non dipendente ai sistemi CNR alla email istituzionale, e ai sistemi CINECA.

### Modalità di accesso del personale esterno ai servizi centralizzati CNR

Per poter accedere ai servizi centralizzati del CNR il personale esterno deve essere registrato sul LDAP attraverso l'apposita procedura in gestione istituti (intranet.cnr.it) e deve aver attivato la propria utenza su utenti.cnr.it utilizzando il puk che ha ricevuto via email.

Nome utente: nomecognome

Password: quella settata in utenti.cnr.it dall'utente

### Modalità di accesso del personale esterno ai servizi Cineca e alla email istituzionale @cnr.it

Il personale non dipendente, per accedere ai servizi che Cineca fornisce all'Ente e alla email istituzionale, @cnr.it deve utilizzare le credenziali nel seguente formato:

Nome utente: la mail istituzionale (nomecognome@cnr.it)

Password: quella settata in utenti.cnr.it

L'accesso è riservato a personale esterno con un rapporto attivo di Assegnista, Borsista o Associato

## Modalità di attivazione della mail istituzionale @cnr.it al personale esterno con utenza LDAP (quindi accesso a SIPER) già attiva

Se un utente già registrato con un'utenza già attiva su LDAP e che quindi già accede ai servizi CNR (siper, intranet, ecc..) non ha ancora una email istituzionale @cnr.it, Il referente Microsoft d'istututo può richiederne l'attivazione inviando una email di richiesta all'indirizzo <u>microsoft.casa-ees@cnr.it</u>

> CNR - Consiglio Nazionale delle Ricerche P.le Aldo Moro 7 – 00185 Roma Tel. 06.4993.3554 e-mail: segreteria.urs@cnr.it

Una volta attivata la casella email, l'utente che ne ha richiesto l'attivazione deve accedere ad utenti.cnr.it e modificare la password. Una volta fatta questa operazione l'utente potrà accedere alla casella email istituzionale e ai servizi Cinenca U-web, Iris ecc

### Procedura di Registrazione ed attivazione di una nuova utenza per il personale esterno

I passi da seguire sono i seguenti:

#### 1 Censire il nuovo personale estero su U-GOV

chiedendo ad un amministrativo che vi accede di registrare il persona fisica ed assegnargli il codice "id ab" avendo cura di fornire i dati corretti in particolar modo il Codice Fiscale

#### 2 Censire il nuovo personale estero Gestione Istituti

Compilare la form presente nella pagina Personale estero, richiamando il Codice U-Gov (id ab) dalla pop-up di ricerca e tutti i dati obbligatori

#### 3 Compilare la scheda Cronologia Rapporti

Compilare la scheda in tutte le sue parti allegando il contratto e inserendo correttamente le date di validità dello stesso

4 Eseguire la registrazione su Ldap

Tale funzionalità è attualmente abilitata solo per i rapporti (assegnista, borsista e associato) e deve essere svolta con le consuete modalità

- 5 Ricevere conferma da parte dell'utente dell'avvenuto utilizzo del puk e quindi dell'attivazione dell'utenza su LDAP
- 6 Richiedere l'attivazione della email istituzionale per il personale esterno con rapporto di assegnista, borsista e associato

Il referente Microsoft d'istututo, dopo aver avuto conferma da parte dell'utente dell'avvenuta attivazione dell'utenza con il puk, può Inviare la richiesta di attivazione della email istituzionale all'indirizzo: <u>microsoft.casa-ees@cnr.it</u>

N.B.: si ricorda che una volta che l'utente ha ricevuto conferma dell'attivazione della casella email deve accedere ad utenti.cnr.it e modificare la password. Solo dopo questa operazione la casella email sarà disponibile e gli sarà consentito l'acceso ai servizi forniti dal Cineca

Unità Reti e Sistemi Il Responsabile Ing. Silvio Scipioni

CNR - Consiglio Nazionale delle Ricerche P.le Aldo Moro 7 – 00185 Roma Tel. 06.4993.3554 e-mail: segreteria.urs@cnr.it